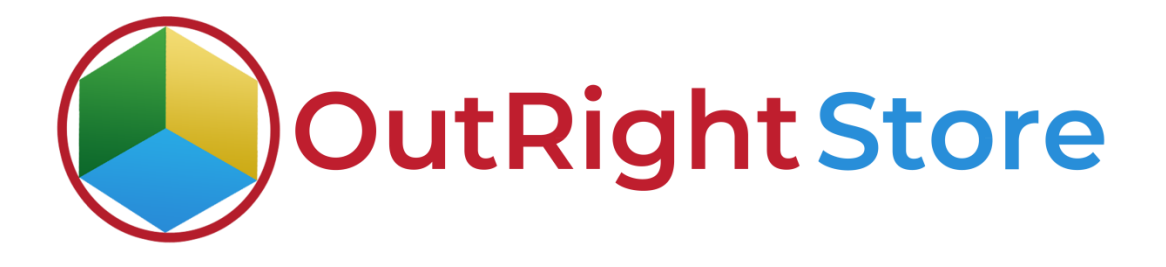

# SuiteCRM CSV to Dropdown

**User** Guide

**CSV to Dropdown** 

**Outright Store** 

## **User Guide:-**

**1.** In the Dropdown Importer configuration page, you will see instructions that are need to be followed.

| A | SALES MARKETING SUPPORT ACTIVITIES COLLABORATION                                                                                                    | ALL                                                                       | CREATE - Search | ۹. (4) | 🙆 admin 🔻 |
|---|----------------------------------------------------------------------------------------------------|---------------------------------------------------------------------------|-----------------|--------|-----------|
| Δ | Installation instruction (please follow strictly) Download file using below link Download file using below link Download strict language courses and any langage you want Please use correct language cole on top hader, like en, us for english, lit IT for Italian Modify file with adding your keys and values and upload same file again Modify file with adding your keys and values and upload same file again Modify file with adding your keys and with adding your keys and with adding your keys and walues and upload same file again Modify file with adding your keys and your keys and your keys and your keys and your keys and your keys and your keys and your keys and your keys and your keys and your keys and your keys and your keys and your keys and | Before uploading any file make sure to follow every instruction carefully |                 |        |           |

#### **2.** This is the sample file with standard format.

| Name of the Dropdownlist | code (ITEM NAME) | en_us                   | it_IT                            |
|--------------------------|------------------|-------------------------|----------------------------------|
|                          |                  |                         |                                  |
| Contact_Dropdown         |                  |                         |                                  |
|                          | 02001000a        | Design                  | Design                           |
|                          | 02001000b        | Modelling               | Modellazione                     |
|                          | 02001000c        | Prototypes              | prototipi                        |
|                          | 02001001a        | 3D printing             | Stampa 3D                        |
|                          |                  |                         |                                  |
| Account_Dropdown         |                  |                         |                                  |
|                          | 02002001aa       | Sandblasting            | Granigliatura Sabbiatura         |
|                          | 02002001ab       | Steel-bead Blasting     | Pallinatura in acciaio           |
|                          | 02002001b        | Cleaning_brushing       | Pulizia Spazzolatura             |
|                          | 02002002a        | Finishing               | Processi di Finitura             |
|                          | 02002002b        | Vibratory Finishes      | Vibrofinitura                    |
|                          | 02002002c        | Passivating             | Passivazione                     |
|                          | 02002002d        | Polishing and Plating   | Lucidatura ed Elettrodeposizione |
|                          |                  |                         |                                  |
| Lead_Dropdown            |                  |                         |                                  |
|                          | 02002004a        | Spark_erosion           | Erosione A Scintille             |
|                          | 02002004b        | Erosion_Electrochemical | Taglio Alla Fiamma               |
|                          | 02002004c        | Cutting_Flame           | Taglio Laser                     |
| Follow the standard      | 02002004d        | Cutting_Waterjet        | Taglio Al Plasma                 |
| format and codes         | 02002004e        | Cutting_Plasma          | Erosione Elettrochimica          |
|                          | 02002004f        | Cutting_Laser           | Taglio A Getto D'acqua           |
|                          | 02002004fa       | Cutting_Laser_3D        | Taglio Laser 3D                  |
|                          | 02002004fb       | Cutting_Laser_Tube_3D   | Taglio Laser Tubo 3D             |
|                          | 02002004fc       | Cutting_CO2 Laser       | Taglio Laser Co2                 |
|                          | 02002004fd       | Cutting_YAG Laser       | Taglio Laser Yag                 |

**CSV to Dropdown** 

#### **3.** Right now there are no new records in dropdown editor.

| 1/54 N 25/072                  |                                                        |                                     |
|--------------------------------|--------------------------------------------------------|-------------------------------------|
| Dropdown Editor Right now, th  | ere is no record in the dropdown editor with same name |                                     |
| ADD DROPDOWN                   |                                                        |                                     |
| st_Dropdown1                   | Test_Dropdown2                                         | Test_Dropdown3                      |
| count type dom                 | activity dom                                           | activity status type dom            |
| ushka1                         | anushka2                                               | aok status list                     |
| r assign options               | aor_chart_types                                        | aor condition operator list         |
| condition type list            | aor date operator                                      | aor date options                    |
| date type list                 | aor email type list                                    | aor format options                  |
| function list                  | aor_operator_list                                      | aor scheduled report schedule types |
| r scheduled reports status dom | aor sort operator                                      | aor total options                   |
| s invoices type dom            | aos quotes type dom                                    | aow_action_type_list                |
| w assign options               | aow condition operator list                            | aow_condition_type_list             |
| w_date_operator                | aow date options                                       | aow_date_type_list                  |
| w_email_to_list                | aow_email_type_list                                    | aow_operator_list                   |
| w_process_status_list          | aow_rel_action_type_list                               | aow_run_on_list                     |
| w_run_when_list                | aow_status_list                                        | approval_status_dom                 |
| g_priority_dom                 | bug_resolution_dom                                     | bug_status_dom                      |
| g_type_dom                     | business_hours_list                                    | call_direction_dom                  |
| I_reschedule_dom               | call_status_dom                                        | campaign_status_dom                 |
| mpaign_type_dom                | campainglog_activity_type_dom                          | campainglog_target_type_dom         |
| se_priority_dom                | case_relationship_type_dom                             | case_state_dom                      |
| se_status_dom                  | case_type_dom                                          | charset_dom                         |
| art_strings                    | checkbox_dom                                           | collection_temp_list                |
| ntact_portal_user_type_dom     | contract_status_list                                   | contract_type_list                  |
| untries_dom                    | custom_fields_importable_dom                           | custom_fields_merge_dup_dom         |
| shlet_auto_refresh_options     | dashlet_auto_refresh_options_admin                     | date_range_search_dom               |
| te_time_period_list            | day_list                                               | discount_list                       |
| cument category dom            | document status dom                                    | document subcategory dom            |

### **4.** Upload the file and click on submit button.

| A                                                                                                    | SALES            | MARKETING                             | SUPPORT     | ACTIVITIES      | COLLABORATION           | ALL |  |
|----------------------------------------------------------------------------------------------------|------------------|---------------------------------------|-------------|-----------------|-------------------------|-----|--|
| ⊳                                                                                                    |                  |                                       |             |                 |                         |     |  |
|                                                                                                    | Insta            | llation instru                        | ction ( ple | ase follow st   | rictly)                 |     |  |
| <ol> <li>Download file using below link</li> <li>Do not change file name</li> <li>Use the same columns for lanugage , you can add any lanugage you want</li> <li>Please use correct language code on top header , like en_us for english , it_IT for italian</li> <li>Modify file with adding your keys and values and upload same file again</li> <li>You will not need a repair, lanugage file will instantly added</li> <li>Download CSV Sample File</li> </ol> |                  |                                       |             |                 |                         |     |  |
|                                                                                                    | UPLOAD<br>Choose | any CSV/XLS File:<br>File sample.xlsx | Choose      | the modified sa | mple file and submit it |     |  |
|                                                                                                    | SUB              | ПТ                                    |             |                 |                         |     |  |

**5.** After submitting dropdown will be visible in dropdown editor.

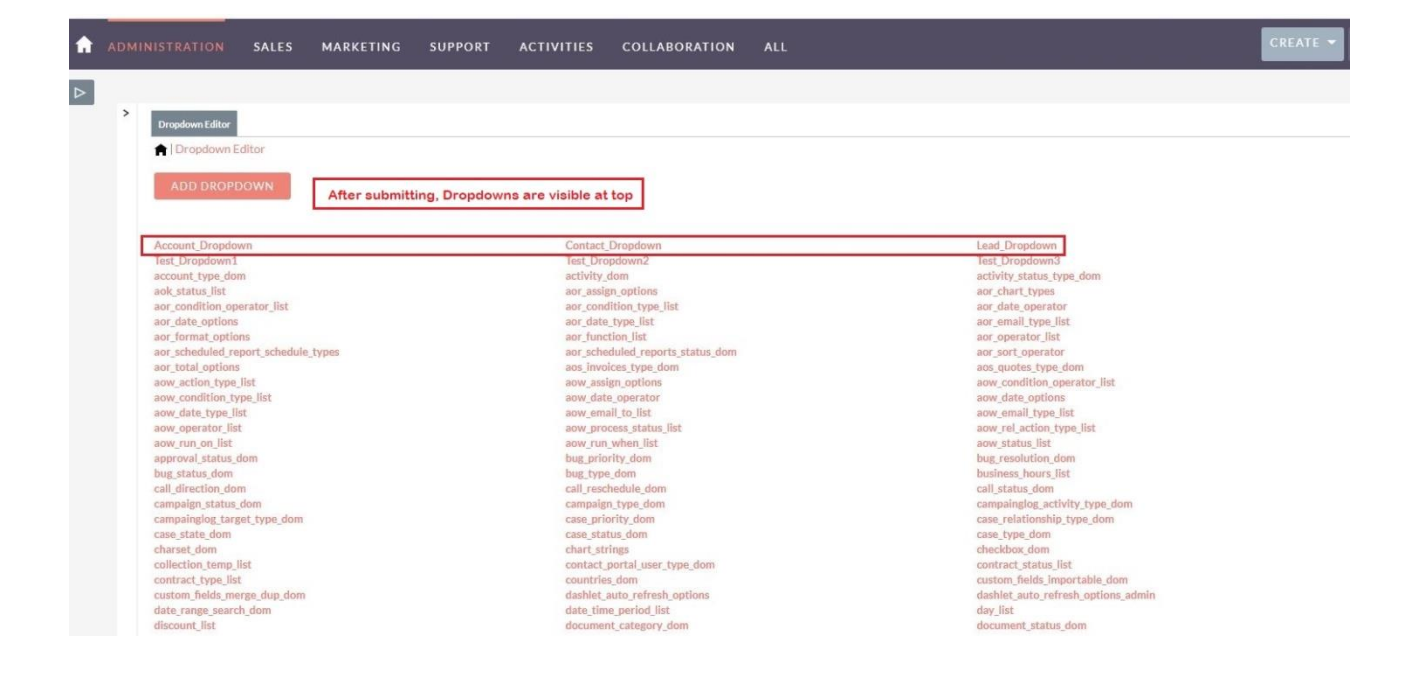

6. The data from excel file is accurately parsed into SuiteCRM.

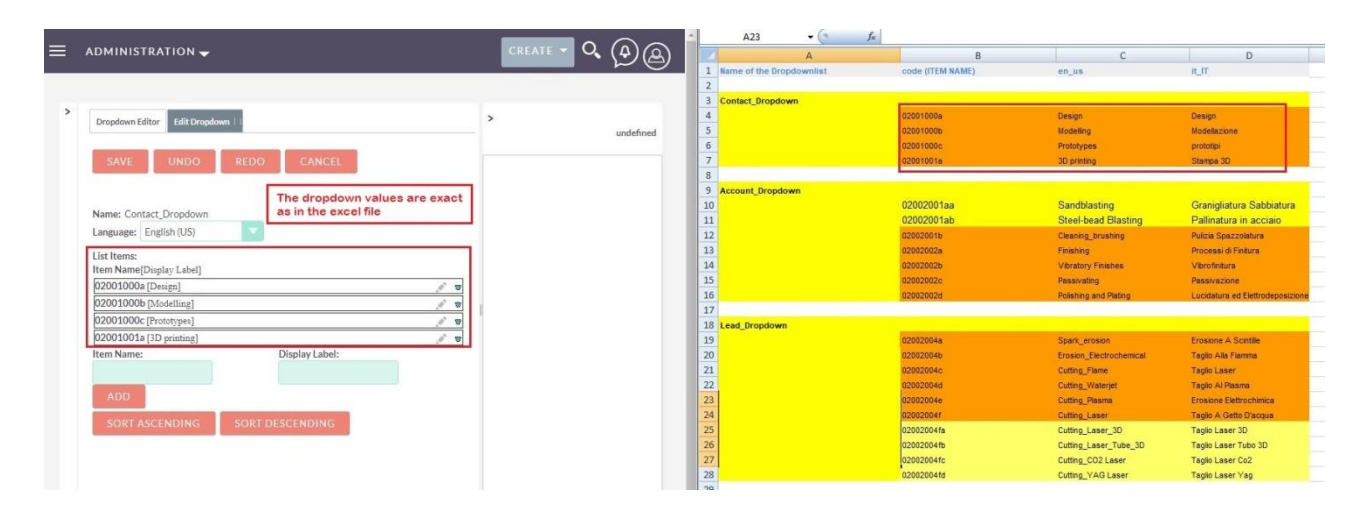

#### 7. You can use this imported dropdown data in any SuiteCRM module.

| DROPDOWN FO    | DROPDOWN FOR CONTACT » EDIT |     | You can use the imported dropdown in any SuiteCRM module |                         |                                 |  |
|----------------|-----------------------------|-----|----------------------------------------------------------|-------------------------|---------------------------------|--|
| OVERVIEW       |                             |     |                                                          |                         | -                               |  |
| First Name:    | Dropdown                    |     | Last Name:*                                              | for Contact             |                                 |  |
| Office Phone:  |                             |     | Mobile:                                                  |                         |                                 |  |
| Job Title:     |                             |     | dropdown1:                                               | Design                  |                                 |  |
| Account Name:  |                             | K × | Assistant Phone:                                         | Modelling<br>Prototypes |                                 |  |
| Email Address: | +<br>email@example.com      |     | Primary Opted Out Invi                                   | 3D printing             |                                 |  |
|                | Primary Address             |     |                                                          | Other Address           |                                 |  |
| Address:       |                             |     | Other Address:                                           |                         |                                 |  |
|                |                             |     |                                                          |                         |                                 |  |
| City:          |                             |     | City:                                                    |                         |                                 |  |
| State/Region:  |                             |     | State/Region:                                            |                         |                                 |  |
| Postal Code:   |                             |     | Postal Code:                                             |                         |                                 |  |
| Country:       |                             |     | Country:                                                 |                         | Go to Settings Activate Windows |  |